レイアウト

## レイアウトに平面図を配置すると平面図が大きい

平面図上で赤い枠(断面図を表示させる線)が表示していると平面図が大きくなります。

平面図でキーボードのF6を押すと下の図のようになる場合が、これに該当します。

| 8                         |               |        |          |          |         |                     |         |         |        |          |              |           |      | 1 - RIK  | CAD7 -  | [1/1.4 | 西図]        |             |     |           |         |
|---------------------------|---------------|--------|----------|----------|---------|---------------------|---------|---------|--------|----------|--------------|-----------|------|----------|---------|--------|------------|-------------|-----|-----------|---------|
| アレイント(F                   | ) 編集(         | 5) 加工( | T) ツール(L | ) オプション( | 0) ウィンド | <sup>5</sup> ウ(W) 敷 | w地(S) ℓ | F図-補助(K | ) 編集-袖 | 甫助(M) 環境 | 評価(A)        | 見積(G) 🖁   | 告園機能 | (N) メーカー | (X) ヘルプ | (Н)    |            |             |     |           |         |
| D 🗳 🛯                     | 8             | n Ci   | % 🖻 🕯    | 8 🔍 🗉    | 地 🔹 🛃   | - <b>17</b>         | • 🕅     | 👁 👷 🔸   | ⊧⊛.    | 🌬 🝷 🧟 🕹  | <b>)</b> 1:0 | . 🖭 👻 🖼   |      | - 🛩 🔛    | Q 20    | 3D モデル | 」画像 ▼      |             |     |           |         |
|                           | <b>i</b> 1%-  |        |          |          |         |                     |         |         |        |          |              |           |      |          |         | -      |            |             |     |           |         |
| ×                         |               |        |          |          |         |                     |         |         |        |          |              |           |      |          |         |        |            |             |     |           |         |
| ₽,                        | €, ♦          | ₹,     |          |          |         |                     |         |         |        |          |              |           |      |          |         |        |            |             |     |           |         |
| <b>ツールボックス</b><br>/日図11日日 | 3             | × ×    | ·-60000  | )        | 500000  | -40                 | 00000   | -300    | 0000   | -200000  | )• •         | ·-100000· | 1    | · 0 ·    | 100     | 0000   | • 200000 • | <br>· 00000 | 400 | 000 · · · | · 50000 |
| 2D//F                     | ×             | 1      | P        |          |         |                     |         |         |        |          |              |           |      |          |         |        |            |             |     |           |         |
| 3D//FE                    | ×             | - 1    |          |          |         |                     |         |         |        |          |              |           |      |          |         |        |            |             |     |           |         |
| エクステ                      | テリア           |        |          |          |         |                     |         |         |        |          |              |           |      |          |         |        |            |             |     |           |         |
| 図面仕                       | 上げ            |        |          |          |         |                     |         |         |        |          |              |           |      |          |         |        |            |             |     |           |         |
| 全ての                       | 機能            | 000    |          |          |         |                     |         |         |        |          |              |           |      |          |         |        |            |             |     |           |         |
| 3D作図                      |               |        |          |          |         |                     |         |         |        |          |              |           |      |          |         |        |            |             |     |           |         |
| ▲ 矢印                      |               |        |          |          |         |                     |         |         |        |          |              |           |      |          |         |        |            |             |     |           |         |
| L_1 矩形通<br>▲ ===          | 訊             |        | 8        |          |         |                     |         |         |        |          |              |           |      |          |         |        |            |             |     |           |         |
| SE 25 1                   |               | 000    | 2        |          |         |                     |         |         |        |          |              |           |      |          |         |        |            |             |     |           |         |
|                           |               |        |          |          |         |                     |         |         |        |          |              |           |      |          |         |        |            |             |     |           |         |
|                           |               | -      |          |          |         |                     |         |         |        |          |              |           |      |          |         |        |            |             |     |           |         |
|                           |               | e e    | 8        |          |         |                     |         |         |        |          |              |           |      |          |         |        |            |             |     |           |         |
| 11 オブジェ                   | r <b>/</b> ንト | 1001   |          |          |         |                     |         |         |        |          |              |           |      |          |         |        |            |             |     |           |         |
| 9 527                     |               |        |          |          |         |                     |         |         |        |          |              |           |      |          |         |        |            |             |     |           |         |
| ■ 窓                       |               | -      |          |          |         |                     |         |         |        |          |              |           |      |          |         |        |            |             |     |           |         |
| 📕 ドア                      |               | ŀ      |          |          |         |                     |         |         |        |          |              |           |      |          |         |        |            |             |     |           |         |
| 仙柱                        |               | -      | >        |          |         |                     |         |         |        |          |              |           |      | × 🛃      |         |        |            |             |     |           |         |
|                           |               |        |          |          |         |                     |         |         |        |          |              |           |      |          |         |        |            |             |     |           |         |
|                           |               | -      |          |          |         |                     |         |         |        |          |              |           |      |          |         |        |            |             |     |           |         |
| 補助パレット                    |               | ▼× ĕ   |          |          |         |                     |         |         |        |          |              |           |      |          |         |        |            |             |     |           |         |
| 🔜 計測パレ                    | ~yF           |        |          |          |         |                     |         |         |        |          |              |           |      |          |         |        |            |             |     |           |         |
| 🔄 材料検索                    | 索             | 1      |          |          |         |                     |         |         |        |          |              |           |      |          |         |        |            |             |     |           |         |
| 🔎 土間勾留                    | 配入力           | -      |          |          |         |                     |         |         |        |          |              |           |      |          |         |        |            |             |     |           |         |
| 🖉 土間三,                    | 点入力           |        |          |          |         |                     |         |         |        |          |              |           |      |          |         |        |            |             |     |           |         |
| 一 フェンス商                   | 己置            |        |          |          |         |                     |         |         |        |          |              |           |      |          |         |        |            |             |     |           |         |
| 🟉 傾斜調                     | 整             | 00     | 2        |          |         |                     |         |         |        |          |              |           |      |          |         |        |            |             |     |           |         |
| 🧬 階段作用                    | 成             |        |          |          |         |                     |         |         |        |          |              |           |      |          |         |        |            |             |     |           |         |
| 🗭 築山作店                    | 成             |        |          |          |         |                     |         |         |        |          |              |           |      |          |         |        |            |             |     |           |         |
| 🛑 地形作所                    | 成             | ġ      |          |          |         |                     |         |         |        |          |              |           |      |          |         |        |            |             |     |           |         |
| 🚑 3D引出                    | 線             | 002    | 8        |          |         |                     |         |         |        |          |              |           |      |          |         |        |            |             |     |           |         |
| 💾 3D寸法                    | 線             | ·      |          |          |         |                     |         |         |        |          |              |           |      |          |         |        |            |             |     |           |         |

本来非表示なっているレイヤー開いている事が原因です。

メニューバーオプション > レイヤー設定(モデル)を開き、

[非表示]レイヤーの表示<sup>(2)</sup>アイコンの上でクリックし非表示<sup>(2)</sup>に切り替えます。 OKで画面を閉じてください。

| RIKC | RIKC |
|------|------|
| AD8  | AD7  |
| 以上   | 以下   |

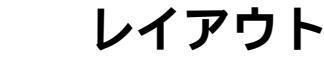

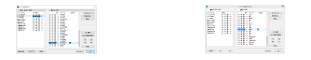

またレイヤー設定の変更はレイアウトには反映されません。 レイアウトの画面に配置した平面図は削除し、再度配置を行ってください。

## 関連項目

• 色と太さを変更したが、印刷すると色と太さが反映されない

ー意的なソリューション ID: #1361 製作者: 大木本 最終更新: 2020-05-02 16:52